3. Проверьте установки DHCP.

**DHCP включено.** Убедитесь, что введенный адрес оставляет хотя бы один свободный IP адрес, не попадающий в приделы введенного. На Картине 3 свободные адреса будут с 2 по 4 и с 101 по 254 (для ІР адреса можно использовать цифры от 1 до 254). Для модуля IP100 используйте один из свободных адресов, не попадающий в предел DHCP.

**DHCP выключено.** Модуль IP100 по умолчанию будет использовать адрес 192.168.1.250, который можно заменить с помощью ПО от Paradox.

#### Картина 3: Установка DHCP\* ✓ Use Router as DHCP Server

| Starting IP Address | 192 | ]. | 168 | ]. | 1 |    | 5   |  |
|---------------------|-----|----|-----|----|---|----|-----|--|
| Ending IP Address   | 192 | ٦. | 168 | ٦. | 1 | ٦. | 100 |  |

В окне конфигураций маршрутизатора выберите секцию Port Range Forwarding (также может быть "port mapping" или "port redirection."). Напишите имя и тип услуги, установите номер порта на 80 и введите адрес статического ІР адреса для ІР модуля, выбранный в предведущем действий (см. Картина 4.) Если 80 порт уже занят, Вы можете использовать другой порт (напр. 81 или 82), но не забудьте изменить установки модуля IP100 (см. Действие 5). Если 80 порт заблокирован поставщиком Интернет-услуг, модуль IP100 будет работать только локально. Повторите это действие также для порта 10 000

#### Картина 4: Окно Port Forwarding\*

| Service Name      | Internet | Module    |
|-------------------|----------|-----------|
| Service Type      | TCP/U    | DP 🕶      |
| Starting Port     | 80       | (1~65534) |
| Ending Port       | 80       | (1~65534) |
| Server IP Address | 192      | 168 1 101 |

- Действие 2: Проводные подключения Подключите 4-х проводной серийный кабель к контрольной панеле и к модулю IP100 (разъем E), как это показано на Картине 10.
- Подключите кабель Ethernet к маршрутизатору и к модулю IP100 (разъем D), 2. как это показано на Картине 10.
- Светодиоды на плате включится отображая статус. 3.

# Действие 3: Настройка модуля IP100

- Загрузите ПО для модуля IP из сайта www.paradox.com. 1
- Нажмите Find It Ваш модуль IP100 появится в списке. 2.
- Выберите Ваш модуль IP100 и определите IP адрес, см. Картина 5. 3.

## Картина 5: Конфигурация ІР модуля

ST IP Exploring Tools - Version 1.10 D O Exploring Mode Update Firmware This wizard helps you to : - Retrieve all Paradox IP modules on your network View information about each module that will be found - Change IP configuration of your module. Find it Site Name IP Address 192 168 1 1 Your Paradox Syster Assian IP address Demo Module Validate port fowarding Register to ParadoxMvHome More Detail >>

- 5.

сети LAN.

# Действие 5: Доступ к модулю IP100

### Доступ к модулю на месте инсталляций:

- или

# Модуль IP100. Инструкция по установке

# Введение

Модуль ІР100 позволяет контролировать охранную систему используя любой веб-браузер (напр. Internet Explorer) или ПО NEware, а также иметь доступ к системе и получать сообщения по электронной почте в любой точке земного шара.

## Таблица 1: Технические характеристики

| Совместимость                 | Любая контрольная панель серий EVO<br>Любая контрольная панель серий Spectra SP<br>Контрольные панели MG5000 и MG5050 |
|-------------------------------|----------------------------------------------------------------------------------------------------|
| Требования к веб-<br>браузеру | Оптимизирован для Internet Explorer V6 или выше, Mozilla<br>V1.5 или выше, минимальная резолюция 1024 x 768           |
| Кодирование                   | AES 256-bit, MD5 и RC4                                                                                                |
| Потребление тока              | 110 мА                                                                                                    |
| Напряжение питания            | Питается через серийный порт                                                                                          |
| Размеры                       | 6.4см х 10.2см                                                                                                    |

#### Картина 1: Обзор

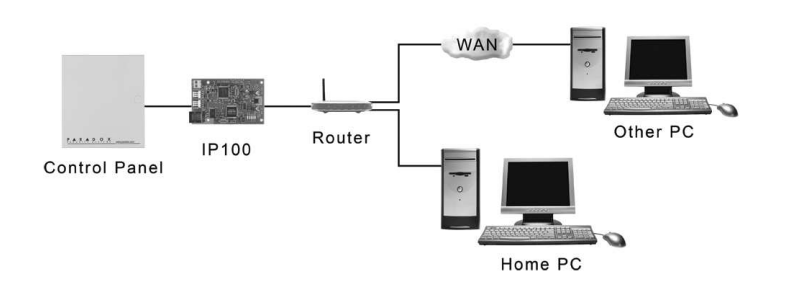

# Действие 1: Настройка маршрутизатора

Настройка маршрутизатора должна проводится перед подключением модуля IP100, для избежания излишнего сброса.

Каждый маршрутизатор отличается друг от друга. Чтобы убедится, что настройка прошла успешно, мы рекомендуем тчательно прочитать иснтрукцию маршрутизатора. Картинки, помечанные знаком \* показывают различия, в зависимости от используемого маршрутизатора.

- 1. Убедитесь, что маршрутизатор подключен к сети правильно, как это показанно в инструкций прибора.
- Ввойдите в окно конфигураций маршрутизатора (см. инструкцию 2. маршрутизатора). В большинстве случаев это делаетса вводом статического IP адреса в веб-браузер (см. Картина 2). В этой инструкций как пример мы будем использовать адрес 192.168.1.1. поскольку этот адрес используется в большинстве случаев. ІР адрес вашего маршрутизатора может быть указан в инструкций или на самом приборе.

#### Картина 2: Окно конфигураций маршрутизатора\*

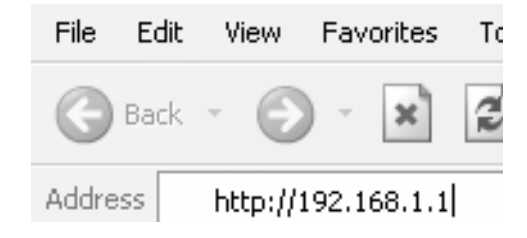

4. Введите тот самый IP адрес, который ввели в действий 1.3, или измените на адрес, соответствующий Вами выбранному для модуля IP100 (см. Картина 6). Введите пароль модуля IP100 (заводская установка: paradox) и нажмите ОК. Если введеный Вами адрес уже занят: замените его на другой, внесите поправки в Port Forwarding (действие 1.4) и вернитесь к действию 3.2.

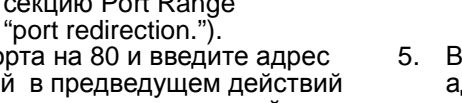

# Действие 4: Настройка DNS сервера (необезательно)

#### Для настройки DNS сервера:

- 3.

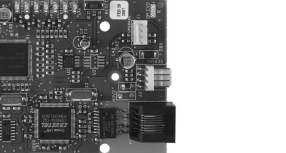

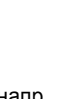

| Картина | 6: Определение І | Р адреса |
|---------|------------------|----------|
|         |                  |          |

| Assing IP Address |               |
|-------------------|---------------|
| IP address:       | 192.168.1.101 |
| Module password:  |               |
|                   | OK Cancel     |

5. Вы также можете ввести дополнительную информацию (напр. динамический адрес, порт и т.д.) выберая More Details, IP100 и Module Setup.

Использование DNS сервера позволит Вам иметь доступ к системе через сеть Интернет даже при динамическом IP адресе. Модуль IP100 в этом случае будет опрашывать DNS сервер для поддержки обновления информаций. По умолчанию DNS сервис включен а время опроса установлена на 5 минут.

1. На сайте www.paradoxmyhome.com выберите Request Login и введите нужную информацию.

Загрузите ПО от Paradox для IP. выберите Ваш модуль IP100. Выберите Register Module.

### Картина 7: Регистрация модуля

| P. A. R                      |                      |
|------------------------------|----------------------|
| Exploring Mode Upda          | ate Firmware         |
| This wizard helps you I      | to ·                 |
| Registration to par          | adoxmyhome.com 🛛 🗙   |
| E-Mail Address:<br>Password: |                      |
| Choose site ID for w         | ww.paradoxmyhome.com |
| Site ID:                     |                      |
|                              | OK Cancel            |

4. Введите требуемую информацию и местонахождение модуля IP100, которое должно быть уникальным.

После завершения регистраций. Вы можете получить доступ к модулю IP100 по сайту: www.paradoxmyhome.com/[SiteID]

Если возникают проблемы с доступом к модулю ІР100, попробуйте уменьшить время опроса, но помните, что сокращенное время опроса увеличивает поток в

#### Если Вы имеете статический ІР адрес, это действие не используется.

1. Введите ІР адрес Вашего модуля ІР100 в веб-браузер. Если Вы использовали не 80 порт, добавьте [: номер порта] на конце. (Напр., если Вы испльзуете 81 порт, IP адрес должен быть таким: http://192.168.1.250:81.)

Используйте ПО от Paradox для IP. нажмите Refresh и сделайте двойной шелчок на Вашем модуле IP100 в списке.

2. Введите код пользователя и пароль для модуля IP100 (зав. уст.: paradox.)

#### Доступ к модулю через Интернет:

- 1. На сайте www.paradoxmyhome.com/username (замените username местом нахождения модуля, который Вы использовали для регистраций в DNS сервере компании Paradox).
- 2. Введите код пользователя и пароль для модуля IP100 (зав. уст.: paradox.)

### Обновление ПО "прошивка"

Для обновления ПО:

1. Нажмите Update Firmware (см. Картина 8)

#### Картина 8: Обновление ПО

| AP IP Exploring Tools - V                             |                            |
|-------------------------------------------------------|----------------------------|
| <b>P R</b><br>SECURITY                                |                            |
| Exploring Mode Update Firr                            | nware                      |
| You can update your IP mo<br>available on Paradox.com | dule to the latest version |
| Site Name                                             | IP Address                 |
| Patbol Office                                         | 192.168.1.3                |
| Your Paradox System                                   | 192.168.1.6                |
| Demo Module                                           | 192.168.1.6                |
|                                                       |                            |
|                                                       |                            |
|                                                       |                            |
|                                                       |                            |
|                                                       |                            |
|                                                       |                            |
| Module Password :                                     |                            |
| Update                                                | Firmware                   |

- 2. Выберите модуль IP100, ПО которого хотите обновить. Введите пароль модуля и нажмите Update Firmware.
- 3. Появится окно обновления ПО (см. Картина 9).

# DOX Exploring Mode Update Firmware Connection to IP Module Check for new version available Download new file from Paradox Update firmware to version Cancel

Картина 9: Окно обновления ПО

После обнаружения нового ПО на окне обновления появится номер старого 4. ПО, после чего Вас попросит подтвердить инсталляцию новой версий ПО.

Update Firmware

5. Процесс обновления ПО начался. Модуль IP100 не будет работать исправно до тех пор, пока не закончится обновление, если процесс обновления был прекращен.

### Словарь терминов

#### IP адрес (Статический/фиксированный или динамический)

(Адрес Интернет Протокола) Адрес прибора, подключенного к сети IP, который эквивалентный телефонному номеру в том смысле, что оба являются уникальными и используются для установки связи в сети. В сети IP адреса могут быть фиксированными или динамическими. Фиксированые адреса

устанавливаются администратором сети, а динамические адреса описываются DHCP протоколом и изменяются во времени.

#### DHCP

(Dynamic Host Configuration Protocol) Этот протокол автоматически определяет временный IP адрес приборам, подключенным к IP сети. Протокол исключает установку статического IP адреса каждый раз после подключения нового модуля к сети. Это делается автоматически в серверах и маршрутизаторах.

#### Пересылка порта

Пересылка порта дает возможность маршрутизатору частной сети подключить прибор из другой сети. После установки пересылки порта, запрос пользователей с других сетей будет передан правильному прибору. Если Вы установили персылку порта 80 на IP адрес 192.168.1.2, то все НТТР запросы этому порту будут пересланы к прибору с этим адресом.

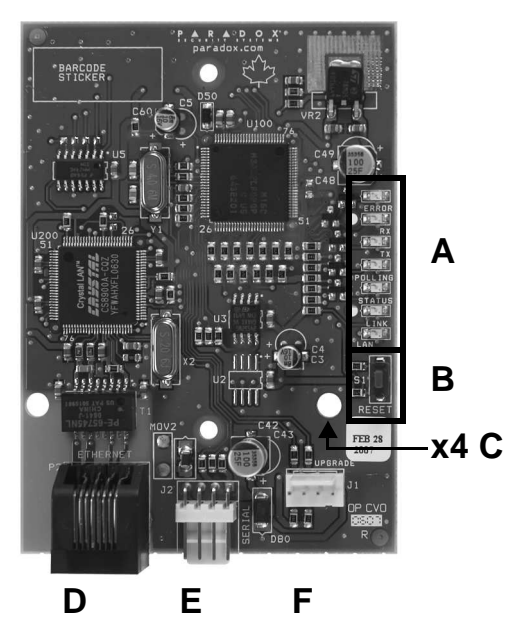

|   | СВЕТОДИОДЫ:                                                                                                    |
|---|----------------------------------------------------------------------------------------------------|
| A | ERROR: Горит после включения питания, если контрольная<br>панель не обнаружена<br>Мигает при обновлений ПО<br>Горит во время сброса   RX: Мигает при приеме данных с контрольной панели<br>ТХ:   Мигает при приеме данных с контрольной панели<br>ТХ: Мигает при приеме данных на контрольную панель<br>РОLLING:   РОLLING: Горит при подключений к paradoxmyhome.com   STATUS: Горит при подключений к сети   LINK: Горит при подключений к сети   LAN: Мигает при передаче данных по сети LAN |
| В | Для сброса модуля к исходному состоянию нажмите RESET и<br>удержите в течений 5 секунд, отпустите, и снова нажмите пока<br>мигает светодиод Error. Светодиод Error будет продолжать<br>светится до окончания сброса.                                                                                                    |
| С | Отверстие для крепления модуля IP100.                                                                                                    |
| D | Разъем для подключения маршрутизатора (САТ-5 Ethernet кабель                                                                                                    |
| E | Разъем для подключения контрольной панели EVO (4-х проводно серийный кабель).                                                                                                    |
| F | Разъем для подключения модуля 306USB для обновления ПО с помощью WinLoad.                                                                                                    |
|   | •                                                                                                    |

reserved.

#### Картина 10: Печатная плата модуля IP100

ПО для модуля IP100 разработано компанией Viola Systems (http://www.violasystems.com/) Copyright © 2002-2002 Viola Systems Ltd. All rights

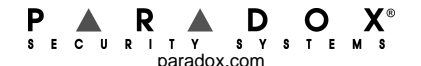